## 1. Login to Epay login Using Google Chrome browser and Click Stamp icon with ctrl button

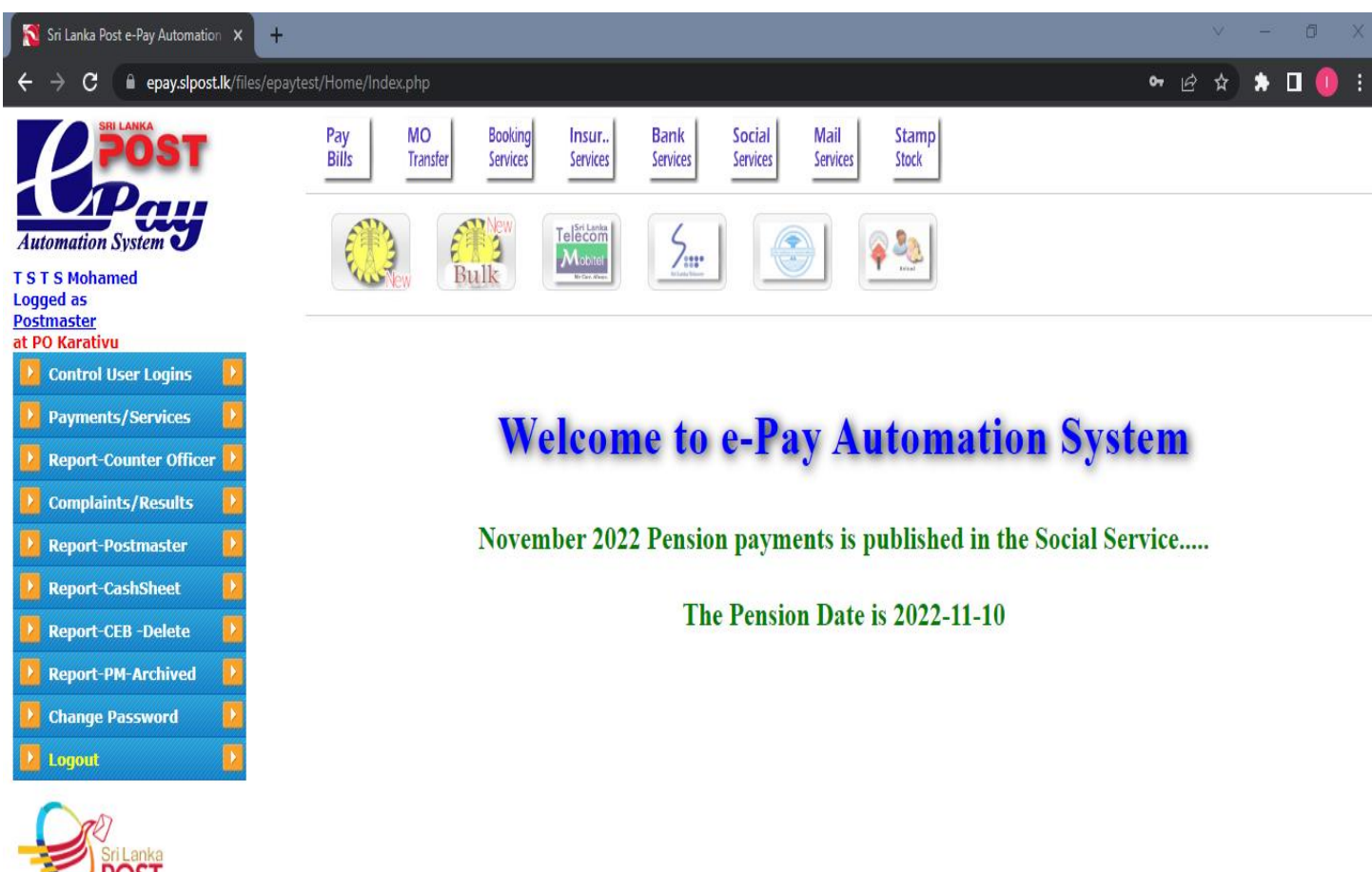

01

All Rights Reserved

© 2010 - 2021 Department of Post Sri Lanka

Developed by ICT Division, Department of Posts - Sri Lanka 2010

## 2. The stamp page will open without any icons

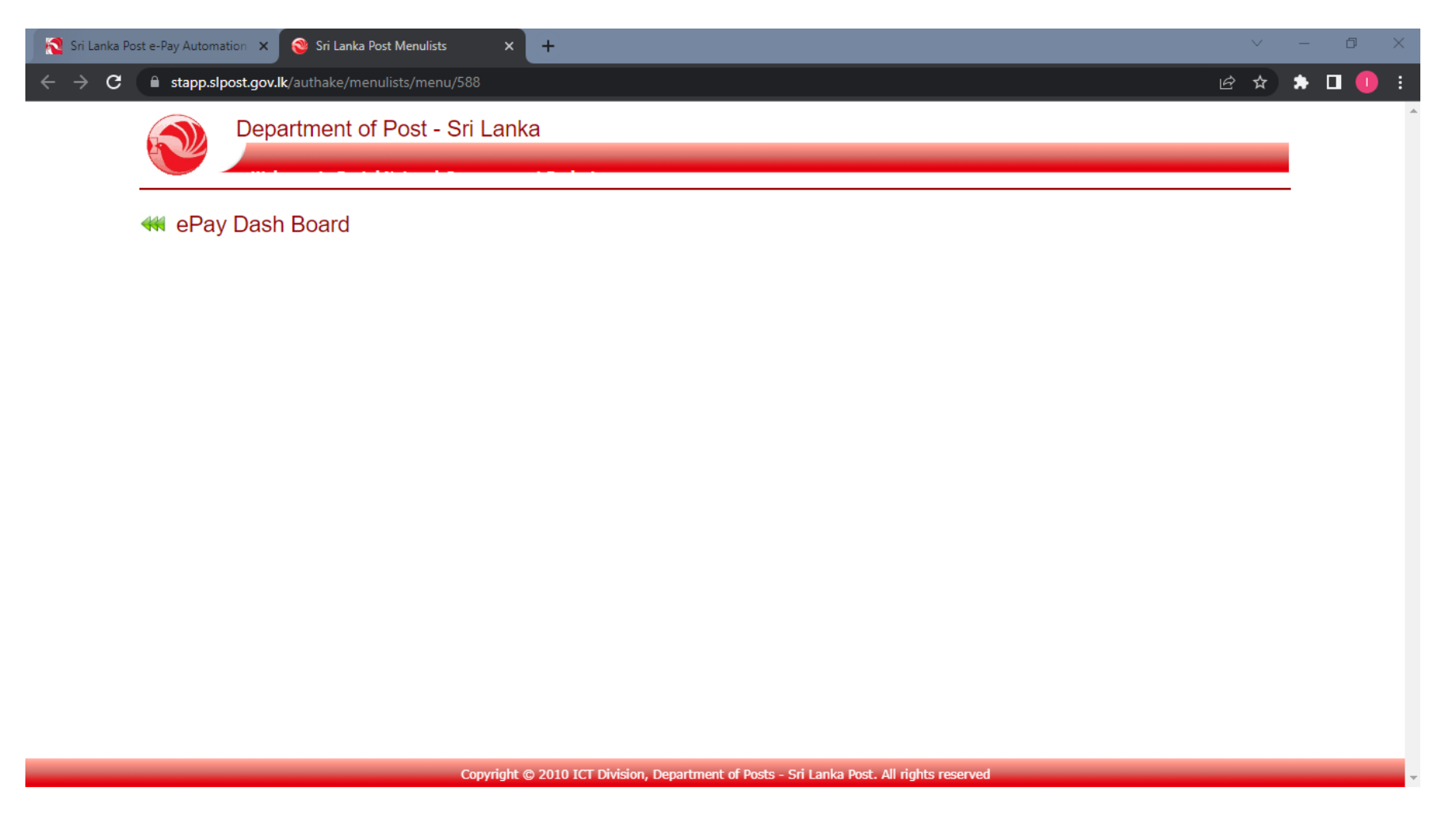

#### 3. Get new tab and Type " clear cookies and reload " and search

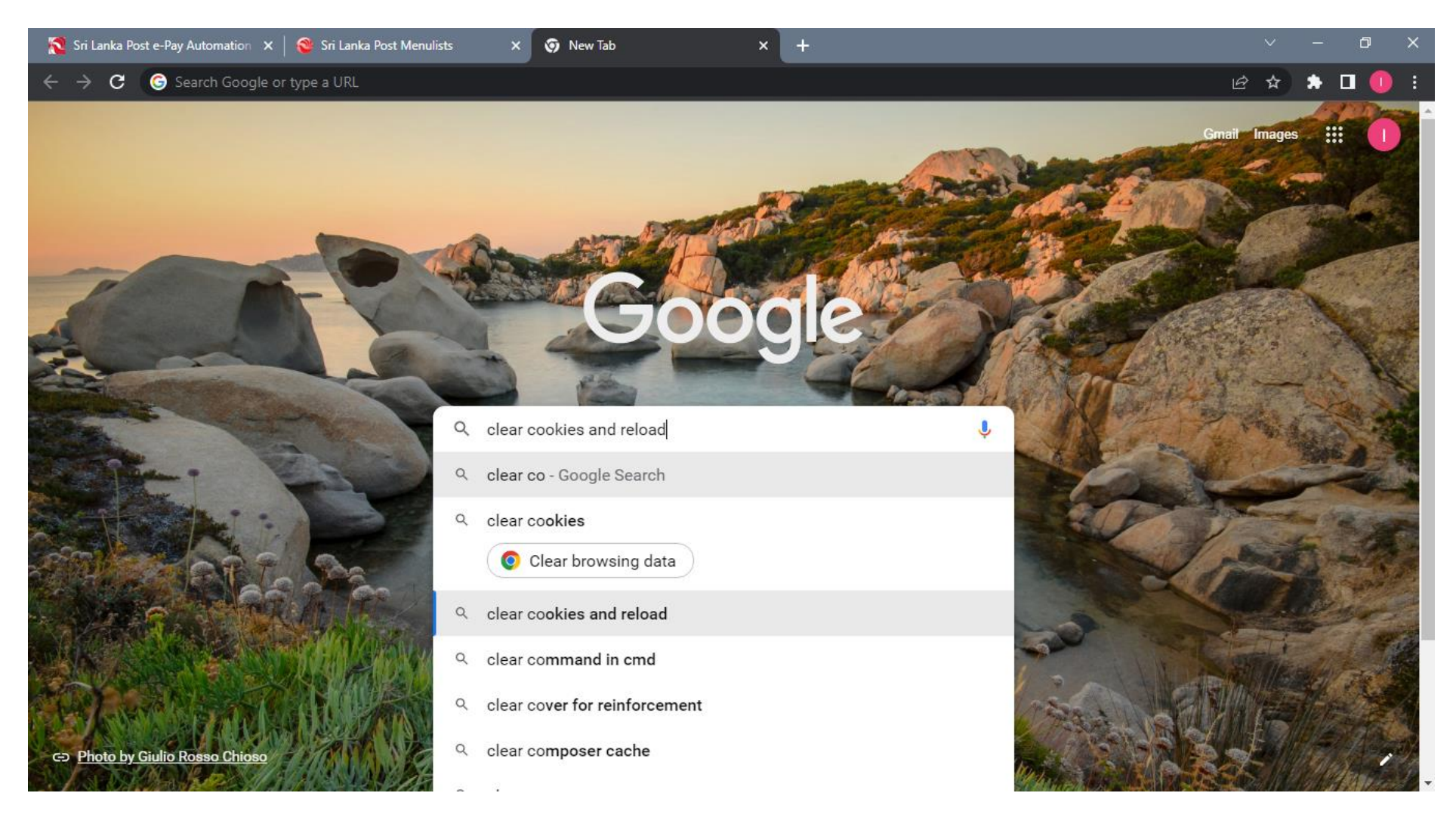

#### 4. Get this page and click clear cookies and reload.

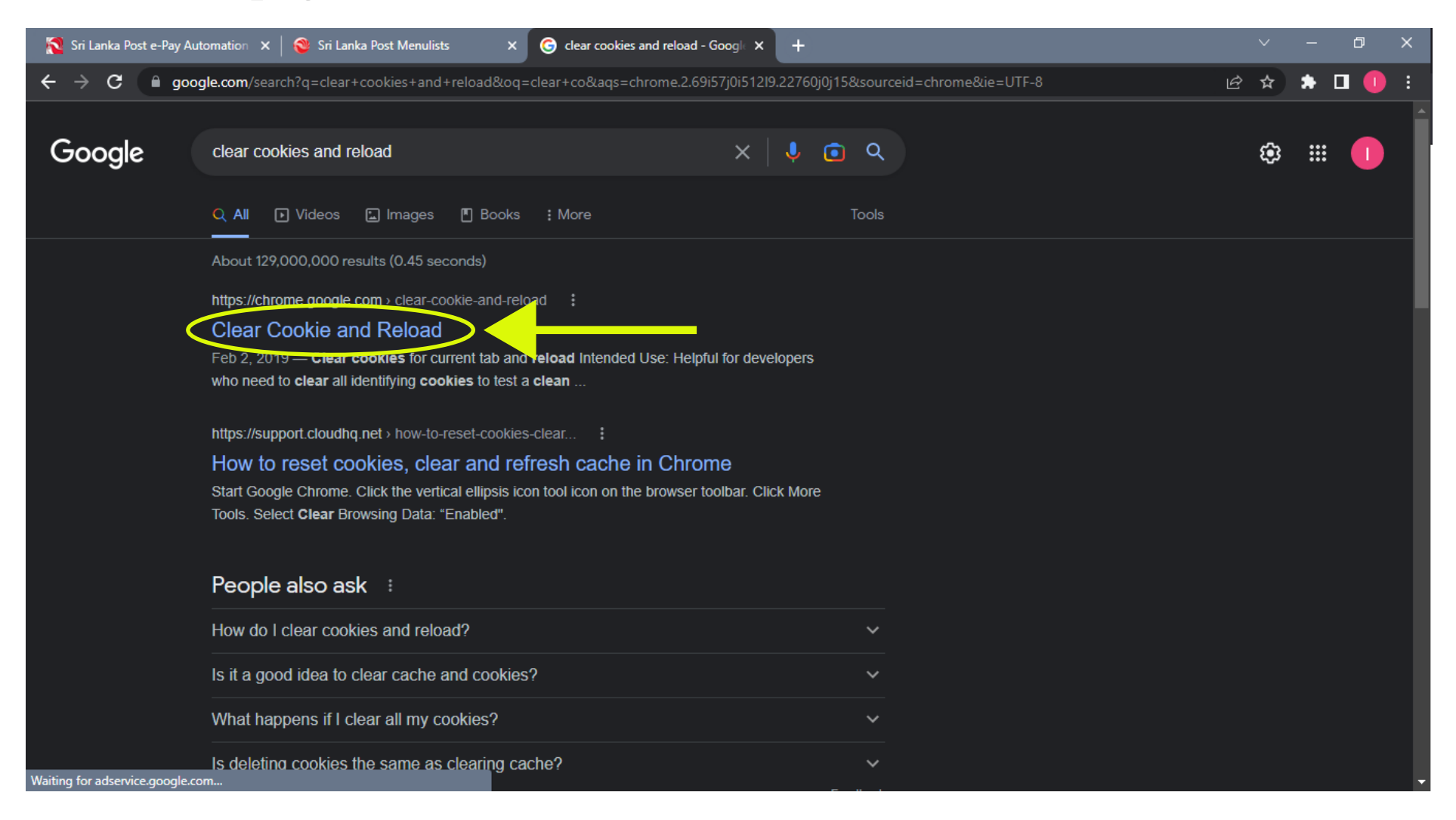

#### 5. Add the extensions

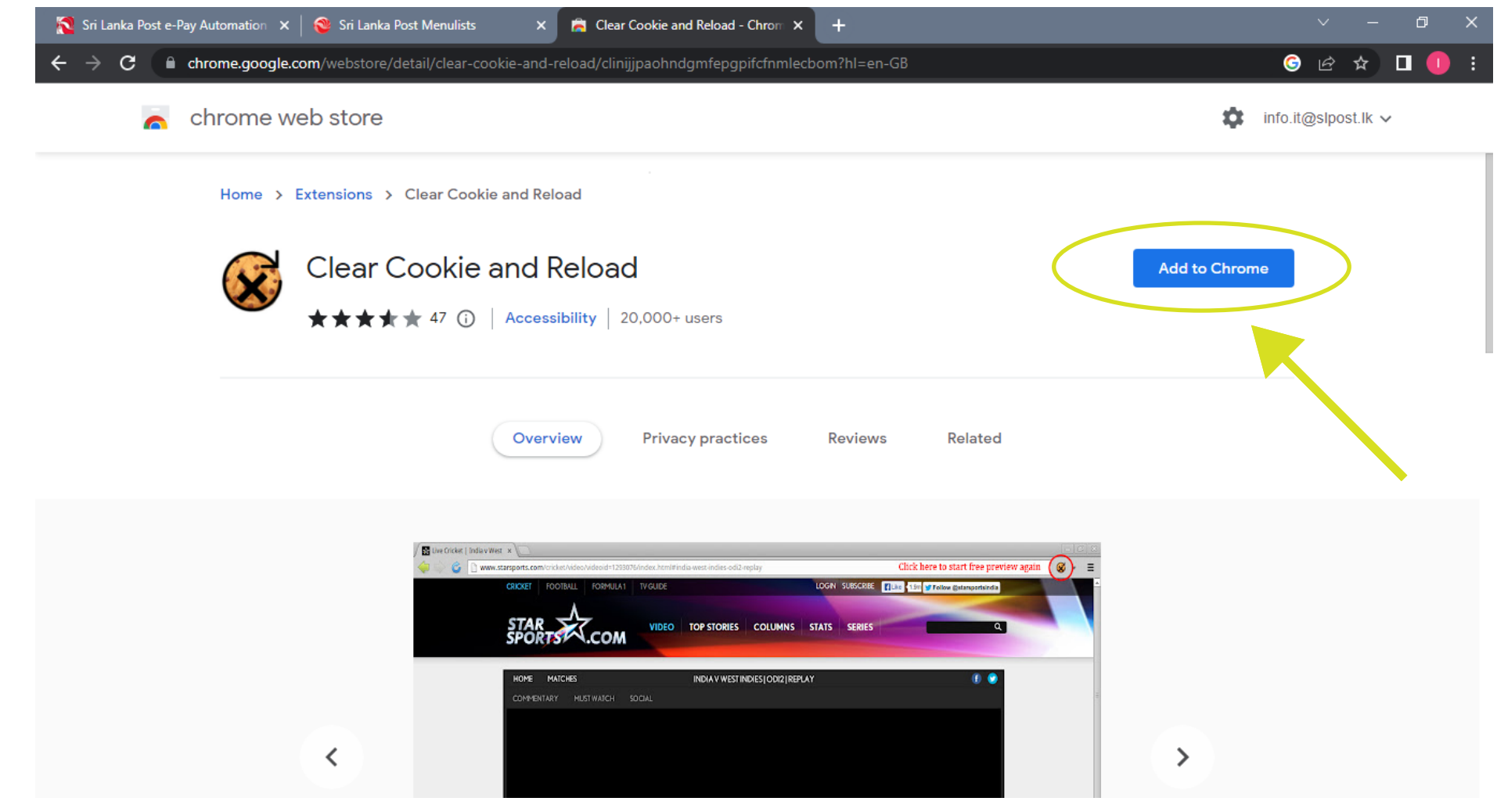

#### 6. Get the previous stamp page and remove the selected URL part

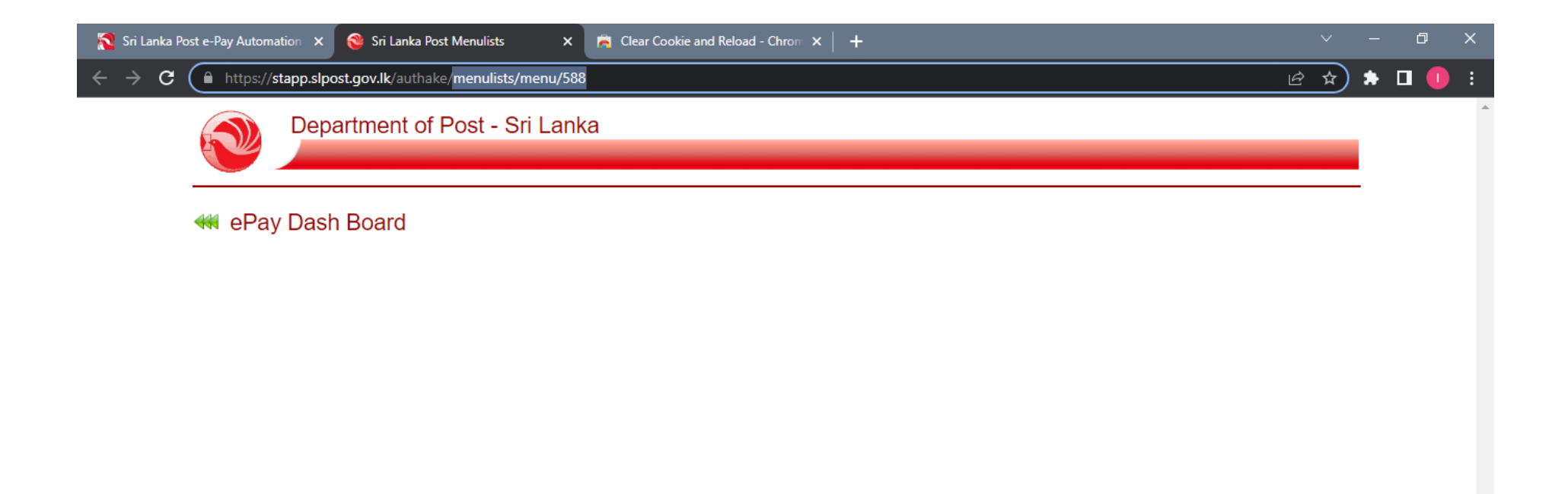

## 7. Clear cookies using extensions.

| 점 Sri Lanka Post e-Pay Auto                                       | mation 🗴 🞯 Sri Lanka Post Menulists 🛛 🗙 🙇 Clear Cookie and Reload - Chron 🗴 🛛 🕂                        | ×                 | G | <u>ן</u> | × |
|-------------------------------------------------------------------|----------------------------------------------------------------------------------------------------|-------------------|---|----------|---|
| $\leftrightarrow$ $\rightarrow$ <b>C</b> $\textcircled{o}$ https: | //stapp.slpost.gov.lk/authake/                                                                         | (*                |   |          | : |
|                                                                   | Department of Post - Sri Lanka Extensions   Welcome to Postal Network Improvement Project Full access  |                   |   |          | - |
| 👐 ePa                                                             | These extensions can see and change info<br>this site.<br>Clear Cookie and Reload<br>Manage extensions | rmation on<br>무 : |   |          |   |

Copyright © 2010 ICT Division, Department of Posts - Sri Lanka Post. All rights reserved

## 8. After clear several times the following message is received.

| 餐 Sri Lanka Post | ost e-Pay Automation 🗴 🛛 😵 Sri Lanka Post Menulists 🛛 🗙 🛱 Clear Cookie and Reload - Chrom 🗴 😵 Sri Lanka Post User 🛛 🗙 🕂 🔍 | - đ   | × |
|------------------|----------------------------------------------------------------------------------------------------|-------|---|
| ← → C (          | https://stapp.slpost.gov.lk/authake/                                                                                      | * 🛛 🅕 | : |
|                  | Department of Post - Sri Lanka<br>Welcome to Postal Network Improvement Project                                           |       | - |
|                  | Need System Authentication!                                                                                               |       |   |
|                  |                                                                                                    |       |   |
|                  |                                                                                                    |       |   |
|                  |                                                                                                    |       |   |
|                  |                                                                                                    |       |   |
|                  |                                                                                                    |       |   |
|                  |                                                                                                    |       |   |
|                  |                                                                                                    |       |   |
|                  |                                                                                                    |       |   |
|                  |                                                                                                    |       |   |
|                  |                                                                                                    |       |   |
|                  | Developed by ICT Division, Department of Posts - Sri Lanka 2010                                                           |       |   |
|                  |                                                                                                    |       |   |
|                  |                                                                                                    |       |   |

# 9. After the received previous message get to epay login and click stamp icon with ctrl button and The stamp page will open with icons.

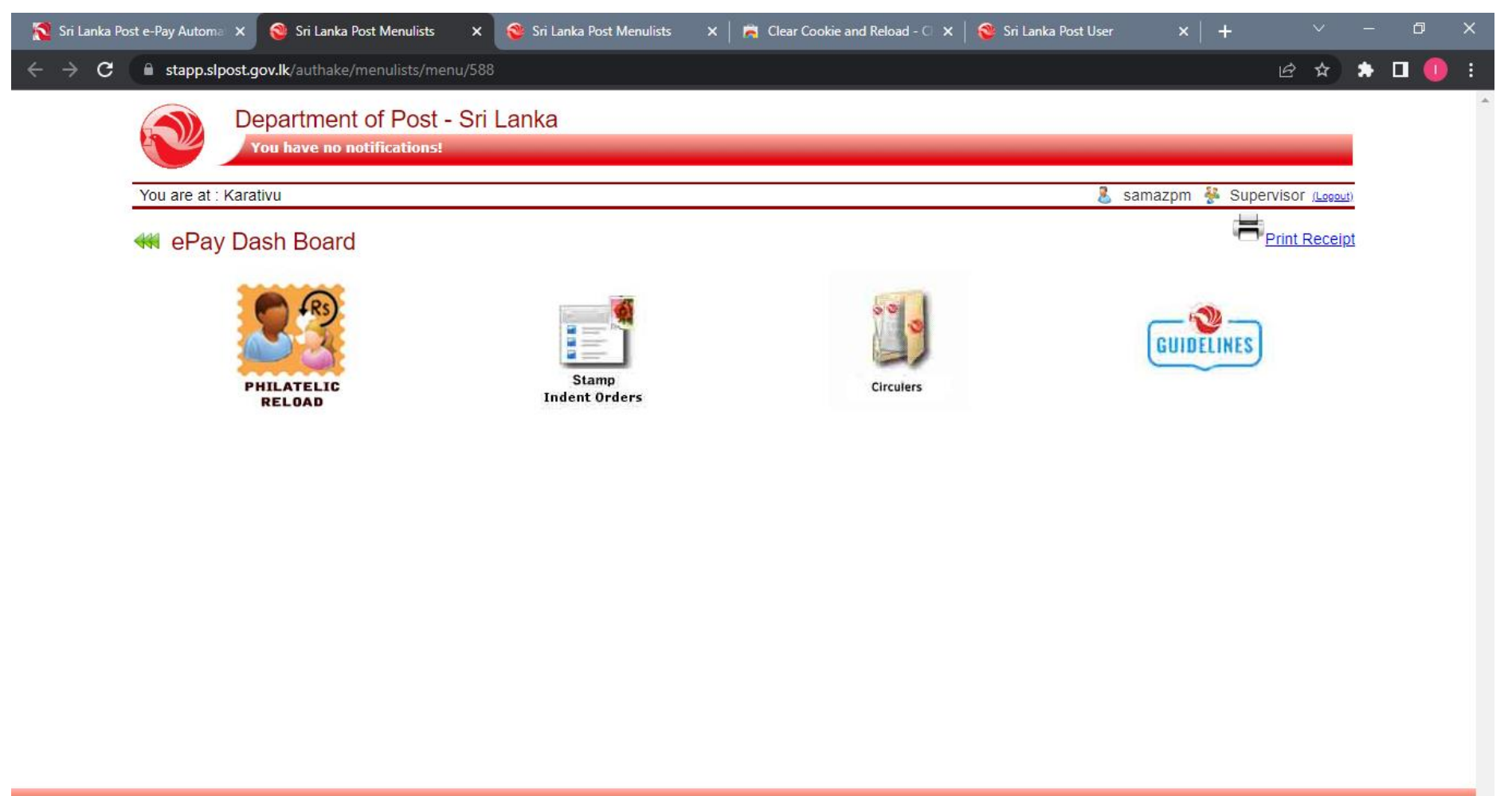